# คู่มือฉบับย่อ P-606(W)

## 1. การเชื่อมต่อฮาร์ดแวร์

## P-606(W) – ภาพรวมทางกายภาพ

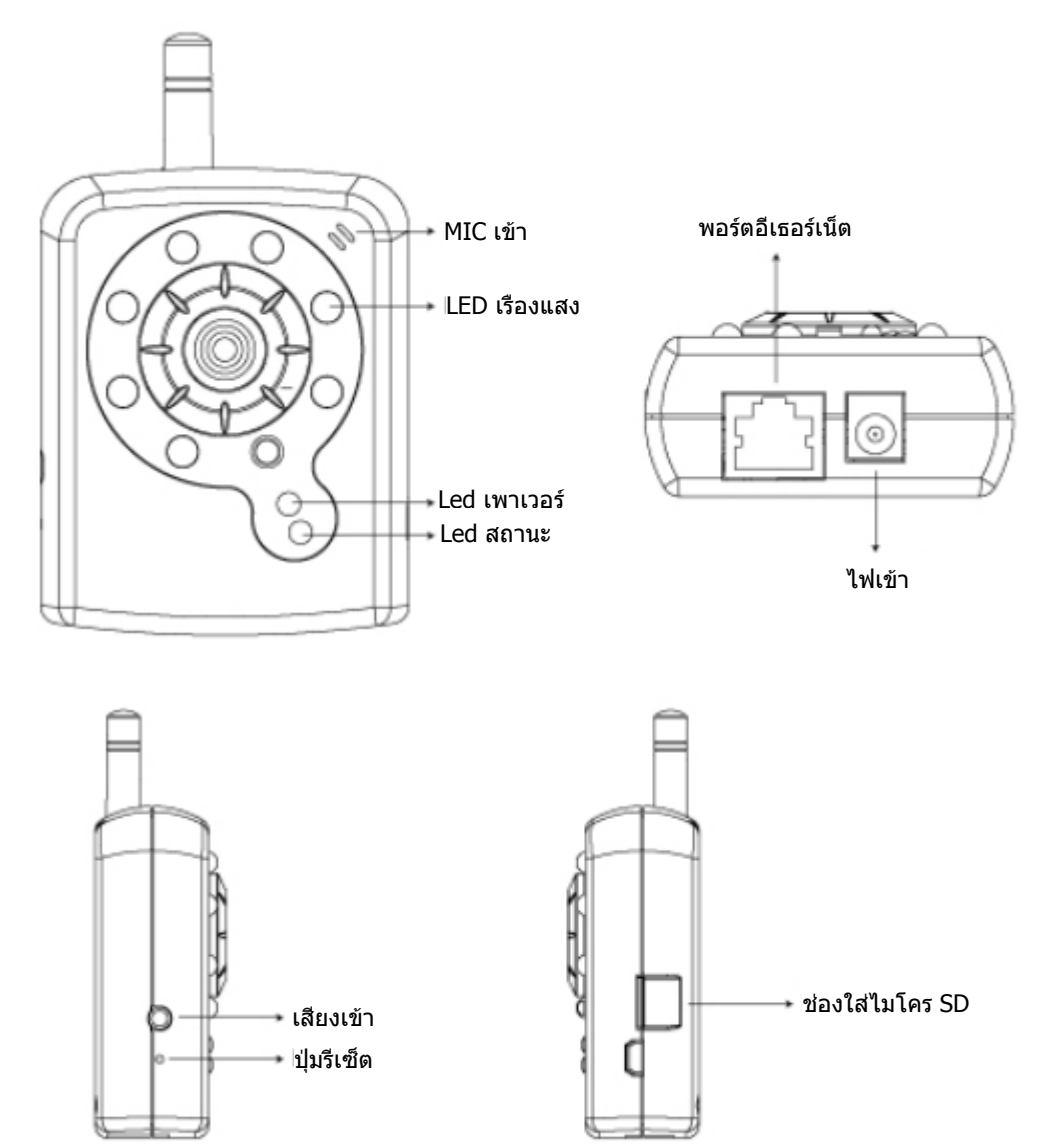

## P606(W) – การเชื่อมต่อทางกายภาพ

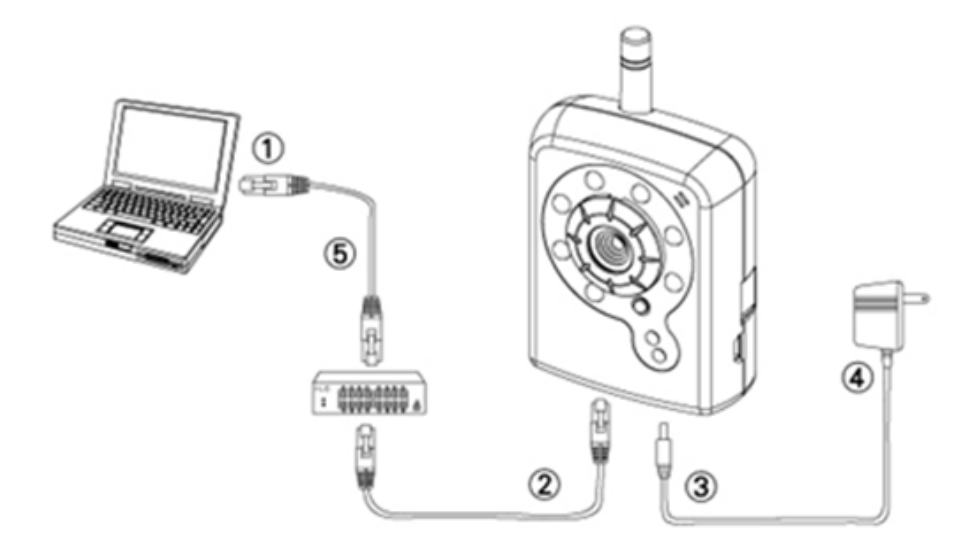

- 1. เตรียม PC ที่มีอีเธอร์เน็ตลิงค์ไปยังเน็ตเวิร์ก
- 2. เชื่อมต่อพอร์ต LAN (RJ45) ของกล้องเข้ากับเน็ตเวิร์กสวิตช์/ฮับ
- 3. เชื่อมต่อแจ็คเพาเวอร์
- ดรวจดูให้แน่ใจว่าข้อมูลจำเพาะของอะแดปเตอร์ตรงกับระบบไฟฟ้า (110V หรือ 220V) และเชื่อมต่ออะแดปเตอร์เข้ากับเด้าเสียบไฟฟ้า
- 5. ตรวจสอบสถานะ LED (เพาเวอร์/เน็ตเวิร์ก)

## 2. การติดตั้งซอฟต์แวร์

ชอฟต์แวร์ต่อไปนี้มีความจำเป็นสำหรับการแสดงผลอย่างเหมาะสมและการใช้เซิร์ฟเวอร์กล้อง/วิดีโ อจากเว็บไซต์ ชอฟต์แวร์ได้มาจากแผ่น CD ที่อยู่ในแพคเกจซอฟต์แวร์

### <u>ตัวติดตั้ง IP</u>

IP Installer (ตัวติดตั้ง IP) ใช้เพื่อค้นหาและกำหนดค่ากล้องเน็ตเวิร์ก และวิดีโอเซิร์ฟเวอร์ใน LAN

## 3. การกำหนดค่าเน็ตเวิร์ก

## <u>การใช้ ตัวติดตั้ง IP เพื่อกำหนด IP แอดเดรส</u>

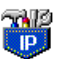

- 1. หลังจากที่ติดตั้ง ตัวติดตั้ง IP บน PC สำเร็จแล้ว, ให้ดับเบิลคลิกเพื่อรันซอฟต์แวร์ IPInstaller.exe
- คลิกแถบเมนู [Tool] (เครื่องมือ) > [Search Network Device] (ค้นหาอุปกรณ์เน็ตเวิร์ก) เพื่อค้นหาอุปกรณ์ใน LAN

| <b>10</b> U | Intitl   | ed - IF | Pinstaller                               |                  |             |         |      |
|-------------|----------|---------|------------------------------------------|------------------|-------------|---------|------|
| File        | Edit     | View    | Tool Heip                                |                  |             |         |      |
| D           | <b>2</b> | 8 📢     | Search Network Device                    | Ctrl+F           |             |         |      |
| Stat        | e        | Model   | Batch Setting Selected.                  |                  | Subnet Mask | Gateway | DNS1 |
|             |          |         | Synchronize Selected<br>Compare Selected | Ctrl+D<br>Ctrl+E |             |         |      |
| <           |          |         |                                          |                  |             |         | >    |
| Serac       | h All N  | letwork | Device                                   |                  |             |         |      |

### 3. เลือกอุปกรณ์ที่มี MAC แอดเดรสตรงกับกล้องที่จะกำหนดค่า

| <b>88</b> U       | 🐻 Untitled - IPInstaller                 |                   |               |               |               |              |              |  |  |  |
|-------------------|------------------------------------------|-------------------|---------------|---------------|---------------|--------------|--------------|--|--|--|
| File              | <u>File Edit View T</u> ool <u>H</u> elp |                   |               |               |               |              |              |  |  |  |
| 다 🚅 🚽 🤹 환 🕆 ங 💼 🤶 |                                          |                   |               |               |               |              |              |  |  |  |
| State             | e Model                                  | Mac Address       | IP Address    | Subnet Mask   | Gateway       | DNS1         | DNS2         |  |  |  |
|                   | P410/P416                                | 00-04-29-02-ed-1a | 192.168.2.210 | 255.255.255.0 | 192.168.2.254 | 192.168.0.13 | 168.95.1.1   |  |  |  |
|                   | P606 W                                   | 00-04-29-00-b4-ff | 192.168.2.153 | 255.255.255.0 | 192.168.2.254 | 168.95.1.1   | 168.95.1.1   |  |  |  |
|                   | P600DN                                   | 00-04-29-00-8c-ff | 192.168.2.90  | 255.255.255.0 | 192.168.2.254 | 168.95.1.1   | 168.95.1.1   |  |  |  |
|                   | P400/P413/P423/P42                       | 00-04-29-01-10-90 | 192.168.2.31  | 255.255.255.0 | 192.168.2.254 | 192.168.0.13 | 192.168.0.16 |  |  |  |
|                   | P606W                                    | 80-04-29-00-12-ff | 192.168.2.35  | 255.255.255.0 | 192.168.2.254 | 192.168.0.13 | 0.0.0.0      |  |  |  |
|                   | P600DN                                   | 00-04-29-00-90-ff | 192.168.1.145 | 255.255.255.0 | 192.168.1.254 | 192.168.0.13 | 168.95.1.1   |  |  |  |
| MAC แอดเดรส       |                                          |                   |               |               |               |              |              |  |  |  |

4. ดับเบิลคลิกรายการเพื่อเปิด Property Page (หน้าคุณสมบัติ) หรือคลิกแถบเมนู View (แสดง) >
 Property (คุณสมบัติ)

| Property Page                 |                               | Þ           |  |  |  |
|-------------------------------|-------------------------------|-------------|--|--|--|
| Video Server                  | ОК                            |             |  |  |  |
| Mac Addr<br>00-04-29-00-11-b2 | Mac Addr<br>00-04-29-00-11-b2 |             |  |  |  |
| - Property                    | Y                             | Synchronize |  |  |  |
| IP Address                    | 192.168.2.57                  |             |  |  |  |
| Subnet Mask                   | 255.255.255.0                 |             |  |  |  |
| Gateway                       | 192.168.2.254                 |             |  |  |  |
| DNS1                          | 192.168. 0.13                 |             |  |  |  |
| DNS2                          | 168.95.1.1                    |             |  |  |  |
| DNS3                          | 0.0.0.0                       |             |  |  |  |
| Http Port                     | 80                            | J           |  |  |  |
| Username & Passw              | rord                          |             |  |  |  |
| Use Custom                    | Use Custom                    |             |  |  |  |
| Username  roc                 | Username root                 |             |  |  |  |
| Password pa                   | Password pass                 |             |  |  |  |

 หลังจากที่กรอกคุณสมบัติต่างๆ, คลิกปุ่ม [Synchronize] (ชิงโครไนช์) เพื่อทำการตั้งค่าต่างๆ ให้สมบูรณ์ จากนั้นคลิกปุ่ม [OK] (ตกลง) เพื่อจัดเก็บใน PC

| Property Page       |               | $\mathbf{X}$ |   |  |  |  |  |
|---------------------|---------------|--------------|---|--|--|--|--|
| Video Server        |               | ОК           |   |  |  |  |  |
| Mac Addr            |               |              |   |  |  |  |  |
| 00-04-29-00-11-b2   |               | Cancel       |   |  |  |  |  |
| Property            |               | Synchronize  | D |  |  |  |  |
| IP Address          | 192.168.2.57  |              |   |  |  |  |  |
| Subnet Mask         | 255.255.255.0 |              |   |  |  |  |  |
| Gateway             | 192.168.2.254 |              |   |  |  |  |  |
| DNS1                | 192.168.0.13  |              |   |  |  |  |  |
| DNS2                | 168.95.1.1    |              |   |  |  |  |  |
| DNS3                | 0.0.0.0       |              |   |  |  |  |  |
| Http Port           | 80            |              |   |  |  |  |  |
| Username & Password |               |              |   |  |  |  |  |
| ☐ Use Custom        |               |              |   |  |  |  |  |
| Username            | ot            |              |   |  |  |  |  |
| Password pa         | SS            |              |   |  |  |  |  |
|                     |               |              |   |  |  |  |  |

#### <u>ເປີດ UI ແບບເວົບ</u>

 ในการเรียกใช้ UI แบบเว็บของเครื่องที่เลือก, รัน View (แสดง) > Open Web (เปิดเว็บ) บนแถบเมนู

| 🖉 Untitled - IPInstaller |                                          |                   |                      |                |               |              |              |  |  |
|--------------------------|------------------------------------------|-------------------|----------------------|----------------|---------------|--------------|--------------|--|--|
| File                     | <u>File Edit View T</u> ool <u>H</u> elp |                   |                      |                |               |              |              |  |  |
|                          | D 🚔 🔒 🎗 🏝 🐁 🕌 💼 🧣                        |                   |                      |                |               |              |              |  |  |
| State                    | Model                                    | Mac Address       | IP Address           | Subnet Mask    | Gateway       | DNS1         | DNS2         |  |  |
|                          | P410/P416                                | 00-04-29-02-ed-1a | 192.168.2.210        | 255.255.255.0  | 192.168.2.254 | 192.168.0.13 | 168.95.1.1   |  |  |
|                          | P606 W                                   | 00-04-29-00-b4-ff | 192.168.2.153        | 255.255.255.0  | 192.168.2.254 | 168.95.1.1   | 168.95.1.1   |  |  |
|                          | P600DN                                   | 00-04-29-00-8c-ff | 192.168.2.90         | 255.255.255.0  | 192.168.2.254 | 168.95.1.1   | 168.95.1.1   |  |  |
|                          | P400/P413/P423/P42                       | 00-04-29-01-10-90 | 192.168.2.31         | 255.255.255.0  | 192.168.2.254 | 192.168.0.13 | 192.168.0.16 |  |  |
|                          | P606 W                                   | 00-04-29-00-b2-ff | 192.168.2.35         | 255.255.255.0  | 192.168.2.254 | 192.168.0.13 | 0.0.0.0      |  |  |
|                          | P600DN                                   | 00-04-29-00-90-ff | 100.160.1.145<br>Cut | OFF OFF OFF O  | 192.168.1.254 | 192.168.0.13 | 168.95.1.1   |  |  |
|                          |                                          |                   | Cui                  | CHI+A<br>Chi+C |               |              |              |  |  |
|                          |                                          |                   | Copy                 | Ctri+C         |               |              |              |  |  |
|                          |                                          |                   | Paste                | Ctrl+ V        | _             |              |              |  |  |
|                          |                                          |                   | Search Network De    | evice Ctrl+F   |               |              |              |  |  |
|                          |                                          |                   | Insert Server        |                |               |              |              |  |  |
|                          |                                          |                   | Select All           | Ctrl+A         | _             |              |              |  |  |
|                          |                                          |                   | Clear All            | Ctrl+R         |               |              |              |  |  |
|                          |                                          |                   | Batch Setting Selec  | sted           | -             |              |              |  |  |
|                          |                                          |                   | Synchronize Select   | ted Ctrl+D     | -             |              |              |  |  |
|                          |                                          |                   | Compare Selected     | Ctrl+E         |               |              |              |  |  |
|                          |                                          |                   | Open Web             |                |               |              |              |  |  |
|                          |                                          |                   | Property             |                | -             |              |              |  |  |
|                          |                                          |                   |                      |                |               |              |              |  |  |

2. สำหรับผู้ใช้ที่ใช้งานเป็นครั้งแรก จะมีข้อความบอกให้ทำการติดตั้งการควบคุม ActiveX

ยืนยันการติดตั้ง เนื่องจากระบบจำเป็นต้องใช้ในการดูวิดีโอสดรีม และการทำงานบางอย่าง

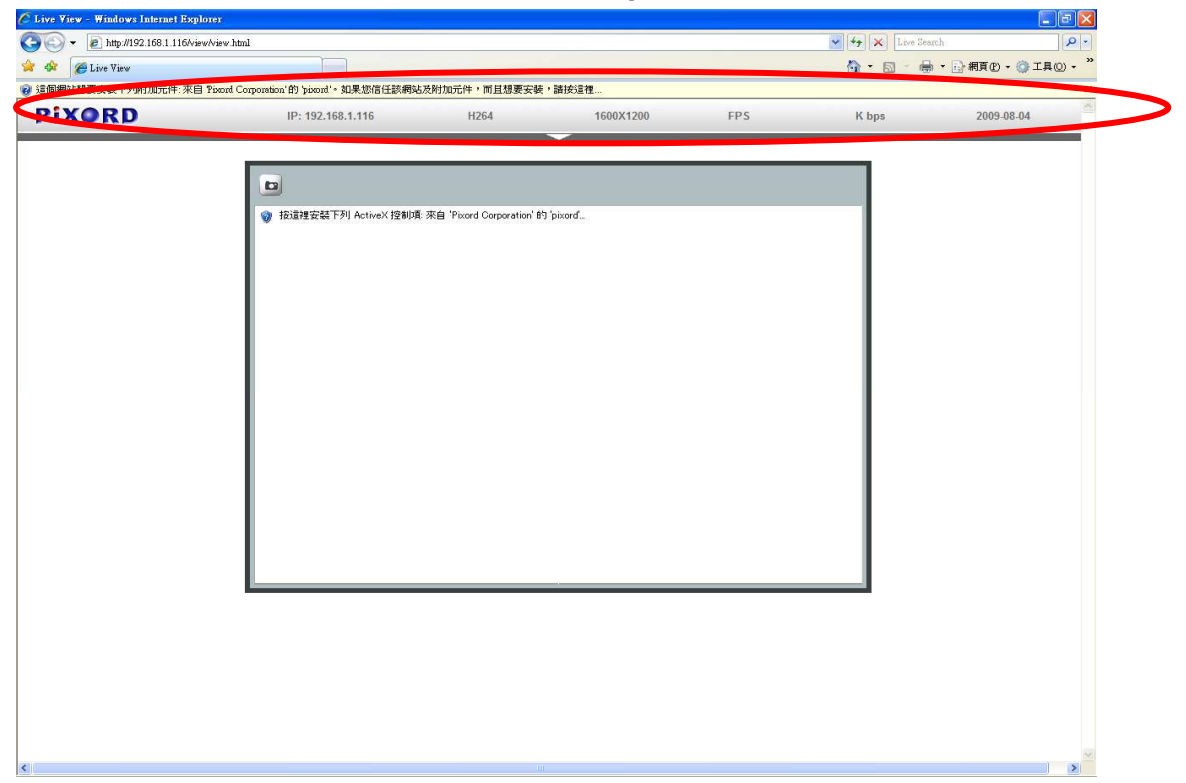

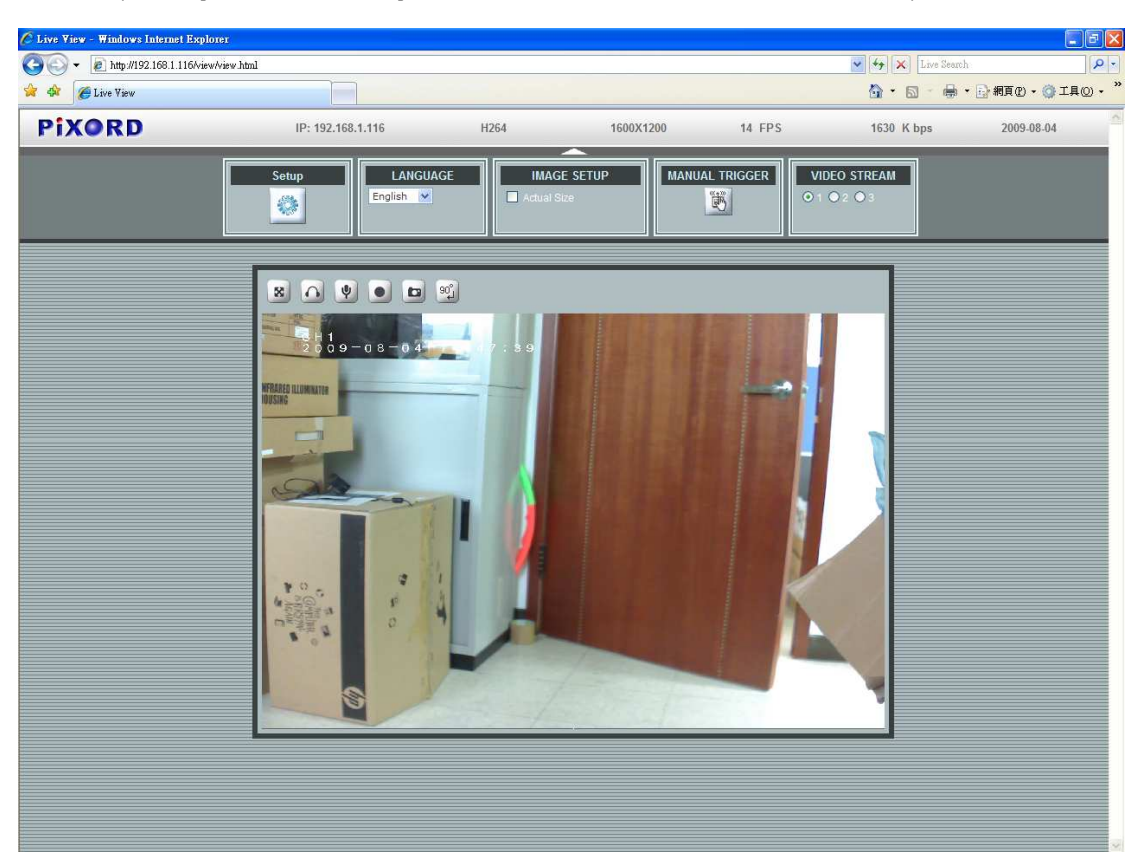

3. ถ้าอุปกรณ์ถูกกำหนดค่าอย่างถูกต้อง เว็บเบราเซอร์เริ่มด้นจะเปิดหน้าหลักของอุปกรณ์ที่เลือก

\*(ค่าเริ่มต้นคือ admin / admin)

#### <u>ตรวจสอบและทำการติดตั้งจากเบราเชอร์ของคุณให้สมบูรณ์</u>

ถ้าคุณไม่สามารถดาวน์โหลด ActiveX ได้, คุณต้องลดระดับการตั้งค่าการป้องกันของคุณลงชั่วคราว เพื่อดำเนินการติดตั้งองค์ประกอบ ActiveX ลงบนเวิร์กสเตชั่นของคุณเพียงครั้งเดียว ดามวิธีการที่อธิบายด้านล่าง:

- จากเมนู Tools (เครื่องมือ), เลือก [Internet Options] (ตัวเลือกอินเทอร์เน็ต) -> [Security]
  (ระบบป้องกัน) -> [Custom Level] (ระดับที่กำหนดเอง)
- 2. ตั้งค่าระดับการป้องกันเป็น Low (ต่ำ) และคลิก **[OK] (ตกลง)**
- 3. ตั้งระดับการป้องกันกลับเป็นแบบเดิมหลังจากการติดตั้ง ActiveX